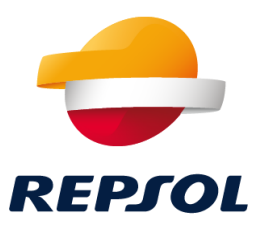

## Onboarding de Proveedores Repsol SAP Ariba

D. Compras y Contrataciones

Repsol, D. Compras y Contrataciones 2021

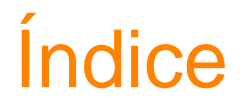

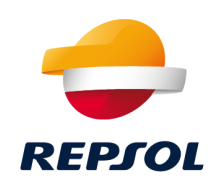

- 1. Plataforma de Compras en Repsol. SAP Ariba
- 2. Cómo ser Proveedor de Repsol paso a paso
- 3. Colaboración con Repsol a través de Ariba Network (RFP, procesos de calificación y cuestionarios & certificados)
- 4. Soporte a Proveedores
- 5. Material de soporte

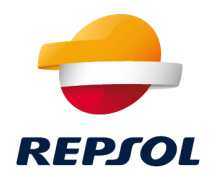

## 1 Plataforma de Compras en Repsol. SAP Ariba

## Plataforma de Compras en Repsol SAP Ariba

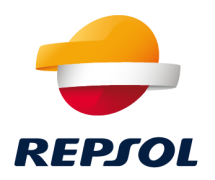

Desde Julio del 2020, los procesos de Compra de Repsol se han pasado a gestionar desde una nueva plataforma de compras basada en la solución cloud de SAP Ariba.

#### ¿Qué es SAP Ariba?

**SAP Ariba** es una plataforma basada en la **nube** que cubre el **proceso completo de compras** (alta (registro) y calificación de proveedores, procesos de licitación y adjudicación, subastas, gestión de contratos y pedidos, entradas de mercancía y recepción de facturas).

Permite además la interacción con el Proveedor por medio del portal Ariba Network (https://supplier.ariba.com/)

El **cambio** a SAP Ariba se ha realizado de forma **gradual**:

- Desde Mayo del 2021 todos los procesos de calificación de proveedores y gestión de certificados se han pasado a gestionar desde SAP Ariba
- A partir de Septiembre del 2021 todos los procesos de licitación y adjudicación se llevarán a cabo desde SAP Ariba (sólo se gestionarán en SRM aquellos con fecha de finalización no vencida)

### Plataforma de Compras en Repsol SAP Ariba

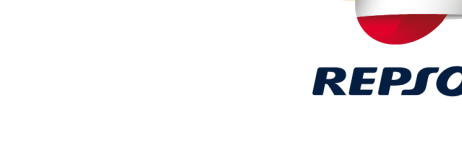

La interacción entre Repsol y el Proveedor se hace a través del portal colaborativo, Ariba Network, dónde deberás registrarte para participar en nuestros procesos.

- Si ya tienes cuenta en Ariba Network deberás únicamente completar tu registro como Proveedor en Repsol (aunque ya tengas cuenta y trabajes para otras compañías es necesario que completes tu registro en Repsol)
- Si aún no tienes cuenta en Ariba Network lo primero que debes hacer es crear tu cuenta en el portal y posteriormente completar tu registro como Proveedor en Repsol

A continuación te explicamos paso a paso como hacerlo.

## **Bienvenido**

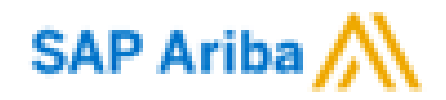

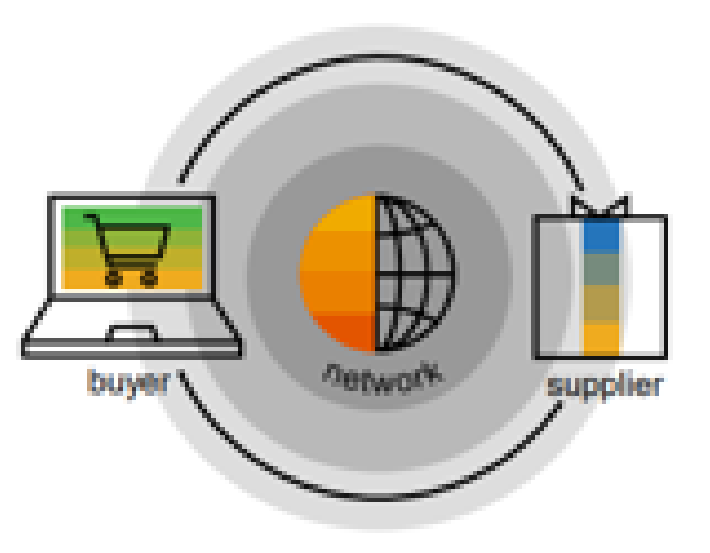

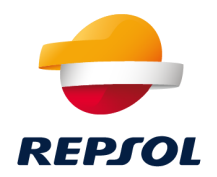

# 2 Cómo ser Proveedor de Repsol paso a paso

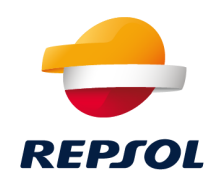

Para poder **participar** a partir de ahora en los **procesos de Compras de Repsol** es **necesario** que realices una serie de pasos para **completar tu alta en Ariba Network** (portal de colaboración de SAP Ariba) y que además te **registres como Proveedor en Repsol**.

Este proceso, se puede iniciar de dos maneras diferentes:

- Un Comprador de Repsol inicia tu proceso de alta como Proveedor. En ese caso recibirás una invitación por correo electrónico para seguir con tu proceso de alta y registro.
- El Proveedor, por iniciativa propia o por indicación de un Comprador, inicia el proceso de alta y registro. Este proceso lo llamaremos 'autorregistro'. Una vez sea aprobada tu solicitud de autorregistro, recibirás igual que en el caso anterior una invitación por correo electrónico para seguir con tu proceso de alta y registro.

A continuación te lo explicamos en detalle

## Alta como Proveedor en Repsol paso a paso

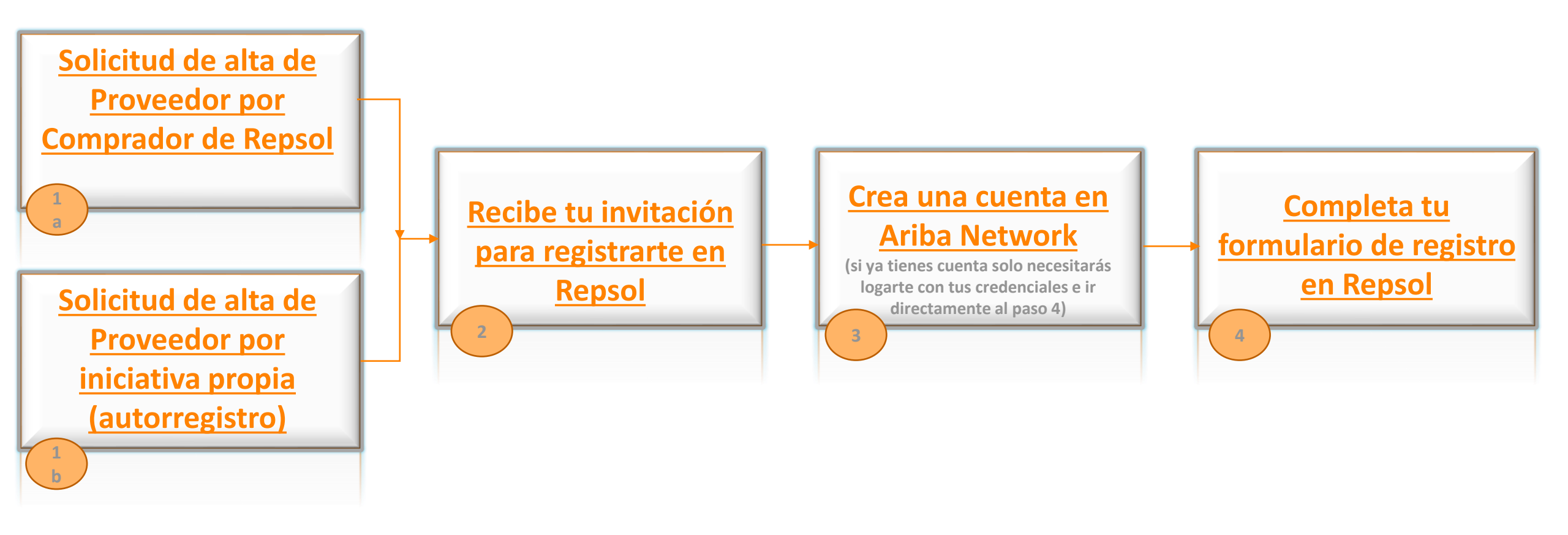

REPSOL

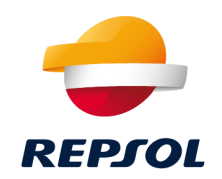

Un Comprador interno de Repsol puede comenzar tu proceso de alta con los datos básicos de tu Empresa. Una vez haya realizado este paso, te llegará una invitación por email para que completes tu registro como Proveedor en Repsol (ver paso 2)

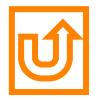

# 1b Solicitud de alta de Proveedor por iniciativa propia (autorregistro)

Como Proveedor, podrás por iniciativa propia iniciar el proceso de alta y registro en Repsol completando un formulario previo.

Para ello deberás acceder al espacio para Proveedores y Partners dentro de la web de Repsol: <u>https://www.repsol.com/es/conocenos/proveedores-partners/index.cshtml</u>

#### Cuestionario a rellenar

¡No olvides poner el nombre de tu Comprador referencia en Repsol para agilizar el proceso!

#### Cómo ser proveedor de Repsol

Si nunca antes has mantenido una relación laboral con nosotros y estés interesado en formar parte de nuestro equipo como proveedor será necesario completar un cuestionario previo\*. Con esta información analizaremos si reúnes los requisitos mínimos para colaborar con nosotros.

Si la información que nos aportas resulta de interés, se iniciará el proceso de calificación o en el caso contrario, la solicitud quedará registrada para cubrir posibles necesidades futuras.

\* El registro de los datos, no supone en ningún caso el compromiso de contacto por parte de REPSOL para mantener relación profesional alguna.

Cuestionario previo para proveedores 🗲

Guía Solicitud de autorregistro en Repsol (PDF 564 KB)

Cuestionario previo de Cualificación de SMA para Malasia (sólo disponible en inglés) (Excel 44,7 KB)

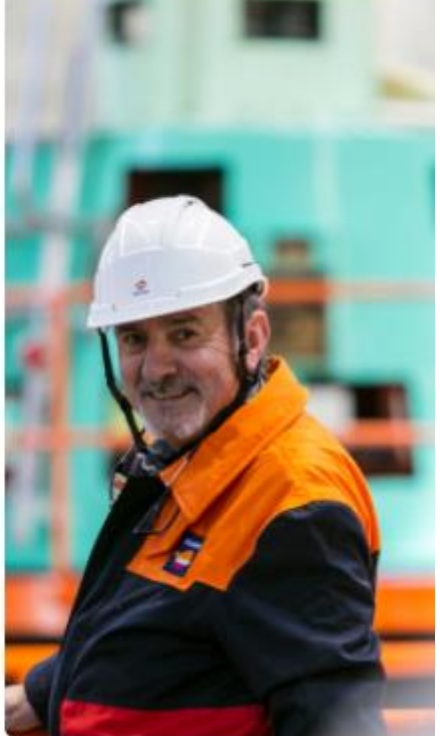

>

#### Manual para completarlo

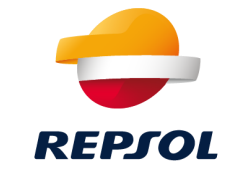

# 1b Solicitud de alta de Proveedor por iniciativa propia (autorregistro)

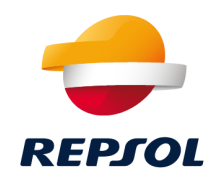

Una vez relleno el cuestionario previo, el equipo de Repsol lo evaluará y aprobará o rechazará tu solicitud:

- 1. Si la solicitud es aprobada, te llegará una invitación por email para que completes tu registro como Proveedor en Repsol (ver paso 2)
- 2. Si la solicitud es rechazada, recibirás un mail informándote de la decisión de Repsol.

#### Material de soporte

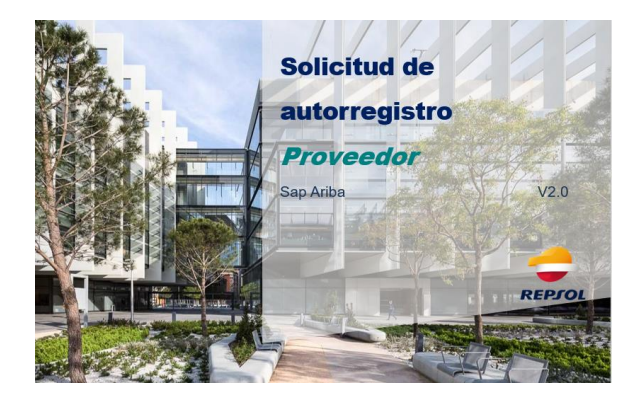

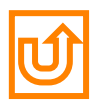

## 2 Invitación de registro como Proveedor en Repsol

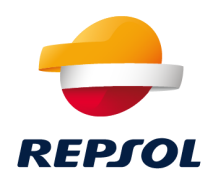

#### Tanto si un **Comprador de Repsol inicia tu proceso de alta**, como si por **iniciativa propia decides** enviar una solicitud de autorregistro, recibirás un mail invitándote a realizar el registro en Repsol.

(En el caso de solicitud de autorregistro sólo lo recibirás cuando tu solicitud sea aprobada por el equipo interno de Repsol).

Independientemente de si dispones ya de una cuenta en Ariba Network o no la tienes aún, **selecciona "Haga clic aquí"** 

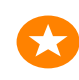

Es importante que revises tu correo (incluida tu carpeta de spam) para verificar que has recibido el correo

Este enlace es de un solo uso, no abandones el proceso hasta completarlo. Si el enlace hubiera caducado puedes crear tu cuenta o logarte directamente desde <u>https://supplier.ariba.com/</u>

**Repsol - TEST** Registrese como proveedor con Repsol - TEST Hola. Repsol - TEST le ha invitado a registrarse para convertirse en proveedor con Repsol - TEST. Empiece por crear una cuenta con Ariba Network. Es gratis. Es obligatorio estar dado de alta en Ariba Network y haber finalizado el cuestionario de "Registro" (estado "registrado") para poder participar y ser adjudicatario de los concursos de Repsol - TEST. Repsol - TEST usa Ariba Network para gestionar sus actividades de sourcing y compra y para colaborar con los proveedores. Si UNIVERSIDAD COMPLUTENSE DE MADRID ya tiene una cuenta con Ariba Network, inicie sesión con su nombre de usuario y contraseña. Haga clic aquí para crear una cuenta ahora. Por favor, es necesario finalice el proceso de registro sin salir del link que contiene el correo de auto-registro al ser de un solo uso, de este modo el proceso podrá completarse correctamente. Una vez complete el proceso en Ariba, accederá al registro de Repsol - TEST, el cual tendrá 30 días para completar. Para volver a acceder a Ariba Network una vez haya completado su registro en Ariba, podrá hacerlo a través del siguiente link: https://supplier.ariba.com/

> Si tiene cualquier pregunta, no conteste a este mensaje de correo, en su lugar póngase en contacto con SAP Ariba en el siguiente link: https://www.ariba.com/support/supplier-support

## 2 Invitación de registro como Proveedor en Repsol

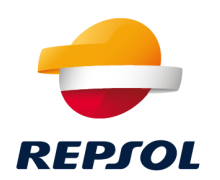

#### En función de si ya tienes usuario en Ariba Network o no debes pulsar la opción correspondiente:

| Bienvenido, Contacto Webinar                                                                                                    |                                                                                                    |
|----------------------------------------------------------------------------------------------------|----------------------------------------------------------------------------------------------------|
| ¿Tiene alguna pregunta? Haga clic aquí para ver la guía Inicio rápido.                                                                                                    | Si eres usuario nuevo debes                                                                                               |
| Inicie sesión como proveedor con <b>TEST-Repsol Group</b> en SAP Ariba.<br>TEST Papeol Group utiliza SAP Ariba para gestionar actividades de compra<br>Cree una cuenta de proveedor de SAP Ariba y gestione su respuesta a las actividades de compra requeridas por TEST-Repsol Group. <b>Suscribirse</b>                                                                                                    | seguir esta opción para<br>darte de alta en Ariba<br>Network.                                                             |
| ¿Tiene ya una cuenta? Iniciar sesión<br>Acerca de Ariba Network                                                                                                    |                                                                                                    |
| Ariba Network es su puerta de entrada a todas las soluciones de vendedor de Ariba. Ahora tiene un lugar único desde el que puede gestionar todas sus relaciones de cliente y acti<br>importe cuál de las soluciones de Ariba esté utilizando su cliente. Una vez que haya completado el registro usted podrá:<br>• Responder de forma más eficiente a las solicitudes de sus clientes<br>• Trabajar más rápidamente con sus clientes en todas las etapas de aprobación del flujo de trabajo                                                                                                    | ividades de proveedor sin que                                                                                             |
| <ul> <li>Fortalecer las relaciones con sus clientes utilizando una solución de Ariba Network</li> <li>Revisar eventos de sourcing pendientes para varios compradores dentro de una única sesión.</li> <li>Aplicar su perfil de empresa en las actividades de Ariba Network, Ariba Discovery y Ariba Sourcing</li> <li>Realizar el cambio a Ariba Network le permitirá iniciar una sesión única desde la que puede gestionar:</li> <li>Todas sus relaciones de cliente de Ariba</li> <li>Todas sus acciones, tareas y transacciones de un evento</li> <li>Su información de perfil</li> <li>Todas sus actividades de registro</li> <li>Sus tareas administrativas de usuario y contactos</li> </ul> | Esta opción te permite entrar<br>directamente en tu cuenta de Ariba<br>Network con tus credenciales si ya eres<br>usuario |
|                                                                                                    |                                                                                                    |

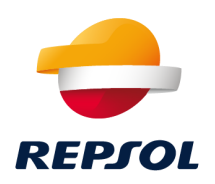

Recuerda que Ariba Network es el portal de colaboración Proveedor – Repsol y es necesario que te des de alta en él para poder completar tu registro como Proveedor y participar en nuestros procesos de licitación, calificación y gestión de certificados/cuestionarios.

Puedes crear tu cuenta de Ariba Network desde dos puntos diferentes. Accede y completa el formulario:

#### Desde mail de invitación (ver paso 2)

| Repsol                                                                      |                                                                                                    |                                                                                                    |
|-----------------------------------------------------------------------------|----------------------------------------------------------------------------------------------------|----------------------------------------------------------------------------------------------------|
| Registrese                                                                  | como proveedor con Repsol -                                                                                                    |                                                                                                    |
| Hola,                                                                       |                                                                                                    |                                                                                                    |
| Repsol<br>Repsol                                                            | le ha invitado a registrarse p<br>Empiece por crear una cue                                                                            | para convertirse en proveedor con<br>nta con Ariba Network. Es gratis.                                                                |
| Es obligato<br>cuestionari<br>ser adjudic                                   | rio estar dado de alta en Arib<br>o de "Registro" (estado "regi<br>atario de los concursos de R                                        | a Network y haber finalizado el<br>istrado") para poder participar y<br>epsol                                                         |
| Repsol<br>compra y pa<br>COMPLUTE                                           | usa Ariba Network para ges<br>ra colaborar con los proveedor<br>INSE DE MADRID ya tiene una                                            | fionar sus actividades de sourcing y<br>res. Si UNIVERSIDAD<br>a cuenta con Ariba Network, inicie<br>eño                              |
| Haga clic ad                                                                | ui para rear una cuenta ahora                                                                                                    | L.                                                                                                    |
| Por favor, er<br>contiene el o<br>proceso por<br>Ariba, accer<br>completar. | s necesario finalice el proceso o<br>correo de auto-registro al ser de<br>trá completarse correctamente.<br>terá al registro de Repsol | de registro sin salir del link que<br>s un solo uso, de este modo el<br>Una vez complete el proceso en<br>al cual tendrà 30 días para |
| Para volver<br>Ariba, podrá                                                 | a acceder a Ariba Network una<br>i hacerlo a través del siguiente                                                                      | vez haya completado su registro en<br>link: https://supplier.ariba.com/                                                               |
| Si tiene cua<br>póngase en<br>https://www.                                  | iquier pregunta, no conteste a e<br>contacto con SAP Ariba en el s<br>ariba.com/support/supplier-sup                                   | este mensaje de correo, en su lugar<br>siguiente link:<br>port                                                                        |

Directamente **desde Ariba Network** <u>https://supplier.ariba.com/</u>

Inicio de sesión de proveedor

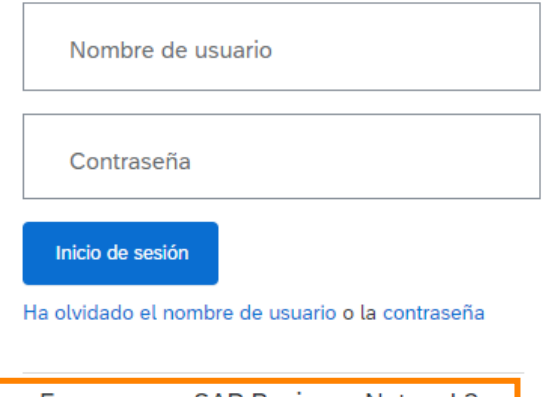

¿Es nuevo en SAP Business Network? Regístrese ahora o Más información

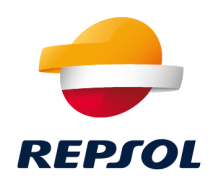

Si dispones de múltiples cuentas de usuario en Ariba Network y quieres centralizarlas de manera que te resulte más sencillo el manejo de éstas, puedes hacerlo mediante el uso del ID de Usuario. Revisa el material de soporte para ver cómo se vinculan cuentas en SAP Ariba

Las incidencias o problemas relacionados con el registro en Ariba Network debes dirigirlos al servicio de soporte de SAP

#### Material de soporte

https://help.sap.com/doc/d8afd4f3a8c2451c920f7dec9358621a/cloud/en-US/ANQuickStart.pdf

#### Ariba Network Supplier training

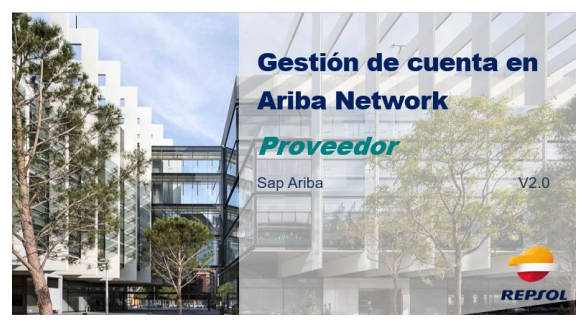

Û

Repsol, D. Compras y Contrataciones 2021

Una vez hayas gestionado tu alta en Ariba Network es necesario que accedas para completar tu registro como Proveedor en Repsol.

Podrás acceder al formulario de registro de dos formas:

#### Desde mail de invitación (ver paso 2)

Repsol

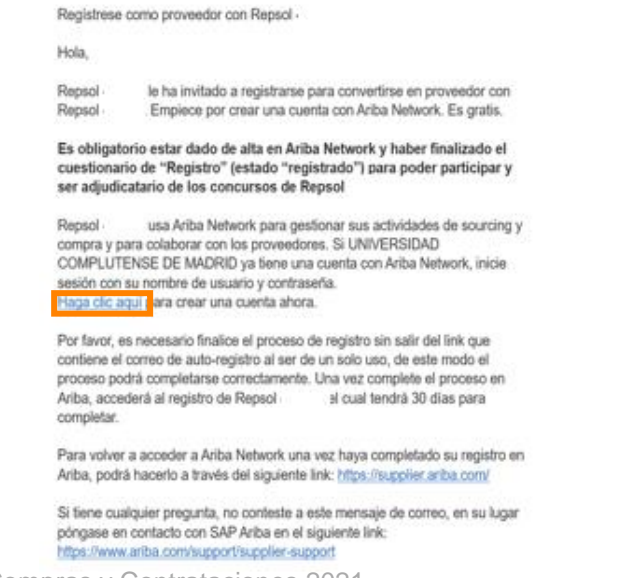

## Desde Ariba Network (revisa ver paso 3 si no tienes cuenta en Ariba Network)

| SAP Ariba Network - Cuenta Standard Act | 1                                                  |                        |  |  |  |
|-----------------------------------------|----------------------------------------------------|------------------------|--|--|--|
| Página d                                | Eventos                                            |                        |  |  |  |
| Ariba Proposals And Questionnaires      | Título ID Hora de finalización ↓                   | Tipo de evento         |  |  |  |
| Ariba Contracts                         |                                                    | No hay artículos       |  |  |  |
| Pedido: Ariba Network                   | Evaluaciones de riesgo                             |                        |  |  |  |
| 0                                       | Título ID Hora de finalización ↓                   |                        |  |  |  |
| Documentos Más<br>anclados              |                                                    | No hay artículos       |  |  |  |
|                                         | Cuestionarios de registro                          |                        |  |  |  |
|                                         | Tuio ID                                            | Hora de finalización ↓ |  |  |  |
|                                         | Estado: Abierto (1)                                |                        |  |  |  |
|                                         | Cuestionario de registro de proveedor Doc572330149 | 14/2/2021 09:46        |  |  |  |
| Cuestionarios de calificación           |                                                    |                        |  |  |  |
|                                         | Título ID Hora de finalización ↓                   | Mercancía              |  |  |  |
|                                         |                                                    | No hay artículos       |  |  |  |

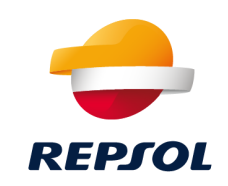

## 4. Formulario de registro en Repsol

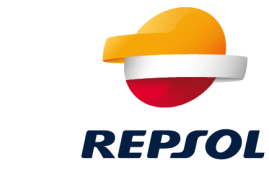

#### Accede al cuestionario y completa la información requerida de los diferente apartados:

| Consola                                  | Doc621842498 - Cuestionario de registro de proveedor                          | (L) 190 días 23:14:45         |
|------------------------------------------|-------------------------------------------------------------------------------|-------------------------------|
| Mensajes de evento<br>Detalles de evento | Todo el contenido                                                             |                               |
| Equipo de respuesta                      | Nombre †                                                                      |                               |
|                                          | ▼ 1 Información general                                                       |                               |
| ▼ Contenido del evento                   | 1.1 Empresa                                                                   | * BBVA NEXT TECHNOLOGIES S.L. |
| Todo el contenido                        | 1.2 Documento de identificación                                               | * No especificado V           |
| 1 Información general                    | 1.3 Número de identificación Fiscal                                           | B82351420                     |
| Datos de contacto                        | 1.4 Número DUNS                                                               |                               |
| <sup>2</sup> de                          |                                                                               | * Calle:                      |
| 3 Compliance                             |                                                                               | Ciudad: *                     |
| 4 Información<br>adicional               | 1.5 Dirección principal                                                       | Estado/Provincia/Región:      |
|                                          |                                                                               | Código postal: *              |
|                                          |                                                                               | País/Región: * España 🗸       |
|                                          | (*) indica un campo necesario                                                 |                               |
|                                          | Enviar respuesta completa Guardar borrador Escribir mensaie Importar de Excel |                               |

Una vez completo pulsa la opción de Enviar respuesta completa.

## 4. Formulario de registro en Repsol

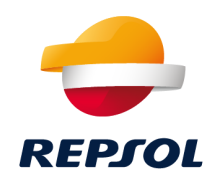

El equipo de **Gestión de Proveedores de Repsol evaluará tu registro**. Podrás ver el **estado de tu solicitud** en la pestaña de "Propuestas y cuestionarios" dentro de la sección de "Cuestionarios de registro" en el apartado "**Estado**".

| Cuestionarios de registro             |              |                        |                |                |          |
|---------------------------------------|--------------|------------------------|----------------|----------------|----------|
| Título                                | ID           | Hora de finalización ↓ | Mercancía      | Regiones       | Estado   |
| ▼ Estado: Abierto (1)                 |              |                        |                |                |          |
| Cuestionario de registro de proveedor | Doc572330149 | 14/2/2021 09:46        | (ningún valor) | (ningún valor) | Invitado |

Una vez la **solicitud sea aprobada** se actualizará el estado a **Aprobado**, con esto finaliza el proceso de registro en Repsol.

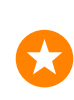

¡Enhorabuena! Acabas de completar su registro y ya forma parte de la base de datos de proveedores de Repsol.

## 4. Formulario de registro en Repsol

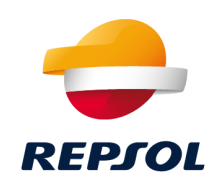

#### Material de soporte

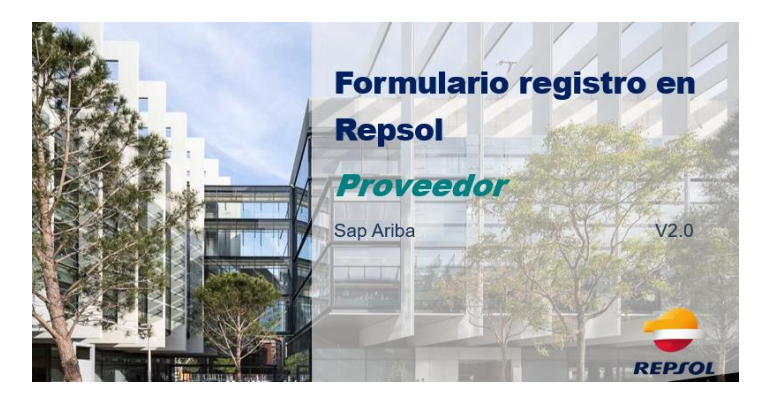

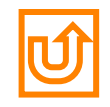

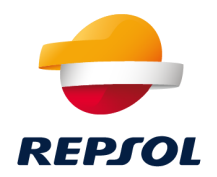

# 3

## Colaboración con Repsol a través de Ariba Network (RFP, procesos de calificación y cuestionarios & certificados)

## Colaboración con Repsol a través de Ariba Network

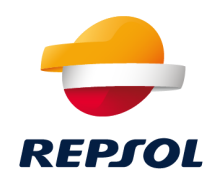

Una vez **completado el registro en Repsol** estás en disposición de **colaborar** con nosotros a través de diferentes procesos.

A continuación te lo explicamos en detalle

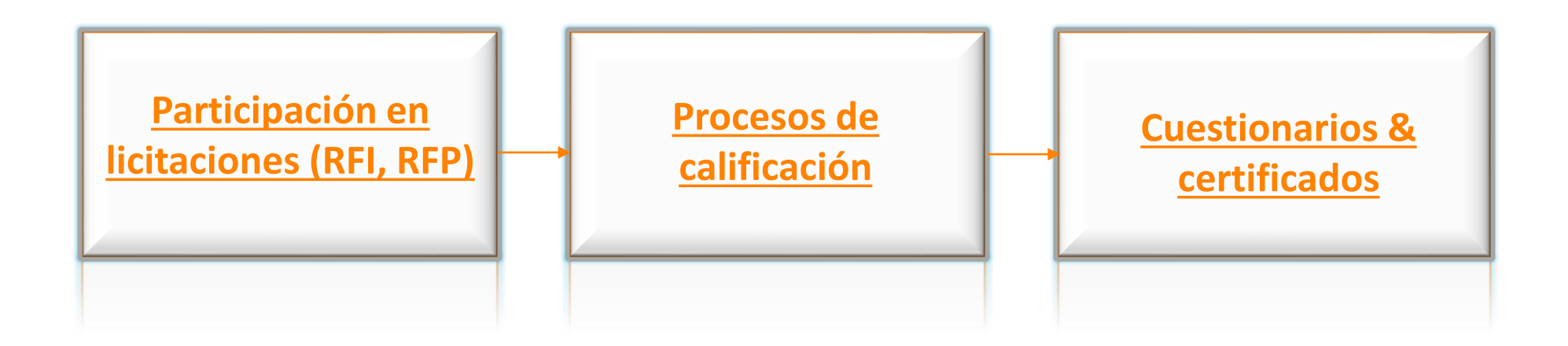

## 1. Participación en licitaciones

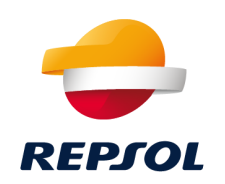

#### Podrás acceder a tus eventos de dos formas:

#### Desde mail de invitación

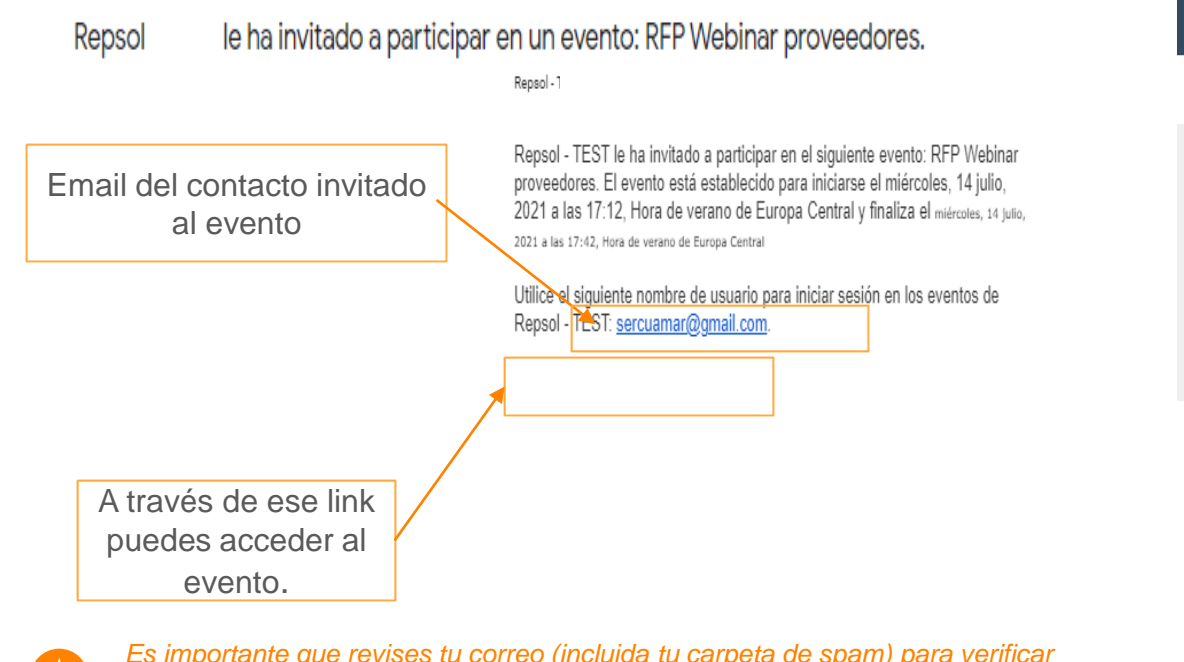

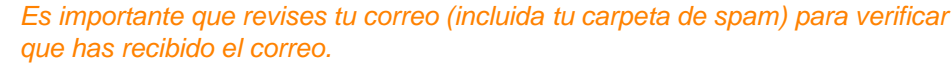

Este enlace es de un solo uso, no abandones el proceso hasta completarlo. Si el enlace hubiera caducado puedes crear tu cuenta o logarte directamente desde <u>https://supplier.ariba.com/</u>

#### Desde Ariba Network (<u>https://supplier.ariba.com</u>)

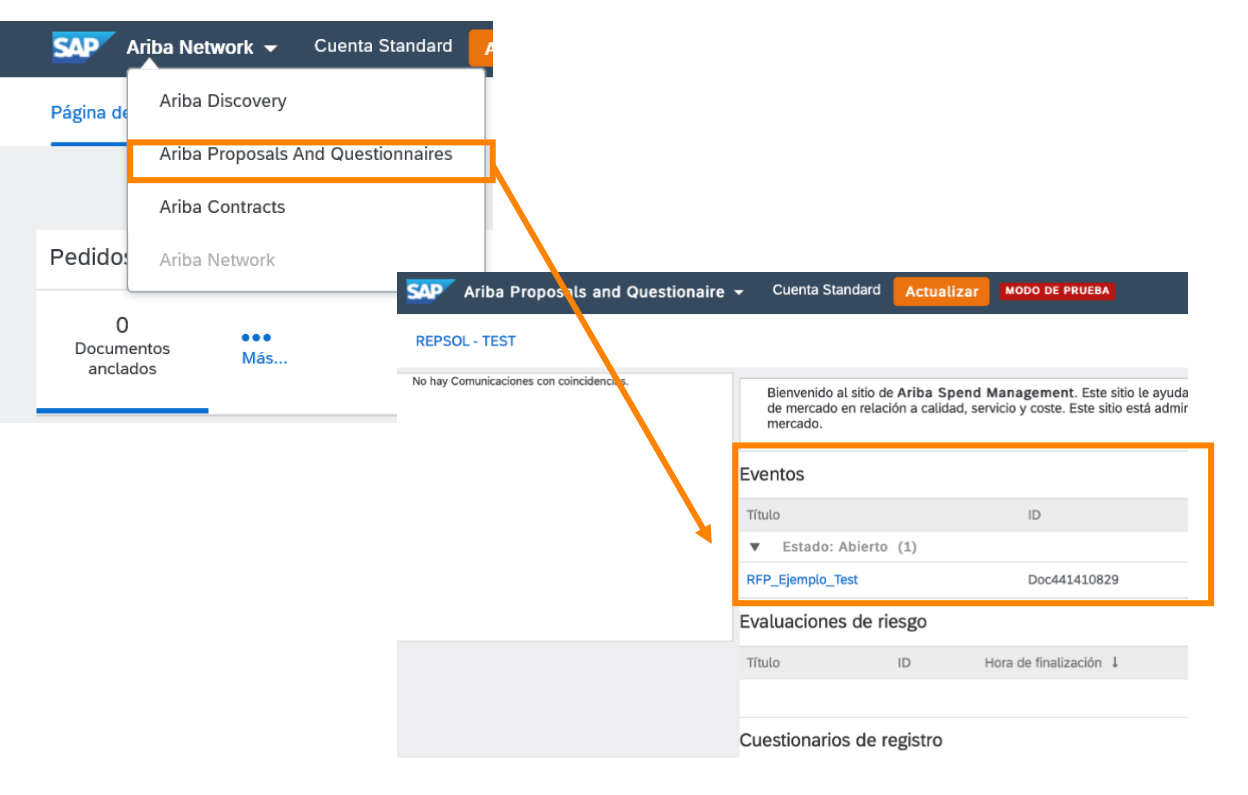

Repsol, D. Compras y Contrataciones 2021

## 1. Participación en licitaciones

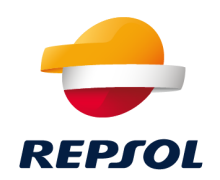

Lo primero que tienes que hacer para participar en un evento es revisar los prerrequisitos. Cuando los aceptes, podrás ver la información de lotes y el resto de condiciones en el evento.

| Ariba Sourcir                                      | g                                                                                                    | Configuración de empresa v Belén Rumiert v Centro de ayuda >>                                                                                                    | Tiempo restante para |  |  |  |
|----------------------------------------------------|----------------------------------------------------------------------------------------------------|----------------------------------------------------------------------------------------------------|----------------------|--|--|--|
| < Volver al panel de instrucciones R               | epsol - TEST                                                                                                    | Sincronizar archivos con el<br>escritorio                                                                                                    | focha voncimiento    |  |  |  |
| Detalles de<br>evento                              |                                                                                                    | G Tiempo restante:<br>5 días 23:49:27                                                                                                    |                      |  |  |  |
| Mensajes de evento<br>Descargar tutoriales         | Revise y responda a los prerrequisitos. Para poder poder visualizar el contenido del evento o participar en el mi<br>prerrequisitos es posible que el propietario del evento tenga que revisar y aceptar sus respuestas para que uste<br>podrá visualizar el contenido del evento o participar en el mismo.                                                                                                    | smo tiene que responder primero a las preguntas de los prerrequisitos. En algunos<br>d pueda continuar en el evento. Si usted declina las condiciones de los prerrequisitos, no |                      |  |  |  |
| ▼ Lista de comprobación                            | Descargar contenido                                                                                                    |                                                                                                    |                      |  |  |  |
| <ol> <li>Revisar detalles de<br/>evento</li> </ol> | CONFIDENTIALITY                                                                                                    | (Sección 1 de 2) Siguiente »                                                                                                    |                      |  |  |  |
| 2. Revisar y aceptar<br>prerrequisitos             | Nombre †                                                                                                    |                                                                                                    |                      |  |  |  |
| 3. Seleccionar lotes                               | 1 CONFIDENTIALITY                                                                                                    | Menos                                                                                                    |                      |  |  |  |
| 4. Enviar respuesta                                | Selectionar lotes     All oral, written, or audiovisual information, regardless of the format, that REPSOL provides to the SUPPLIER as a consequence of the Project, as well as any information to which the SUPPLIER     could have access or that results from or is generated during Project execution, will be understood as the exclusive property of REPSOL and will be considered confidential (hereinafter     "Confidential Information is protected by confidentiality or investee companies, or any third party that is working or collaborating with them.     Likewise, if the Confidential Information is protected by confidentiality generated by confidentiality arguments between REPSOL and third party, that be SUPPLIER will be bond to maintain confidential in formation. |                                                                                                    |                      |  |  |  |
| <ul> <li>Contenido del evento</li> </ul>           | established in said agreements.<br>The SUPPLIER expressly agrees to maintain the information confidential and ensure it remains in the sa<br>being able to disclose or transfer any data in whole or in part.                                                                                                    | ame structure as provided by REPSOL, undertaking to keep the information secret and not                                                                                         |                      |  |  |  |

Selecciona los lotes en los que vas a participar y completa toda la información antes de la fecha de vencimiento de presentación de ofertas.

Puedes realizar el **seguimiento de tu evento en Ariba Network**. A la finalización del mismo se te comunicará el resultado de la adjudicación.

## 1. Participación en licitaciones

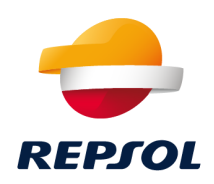

#### Material de soporte

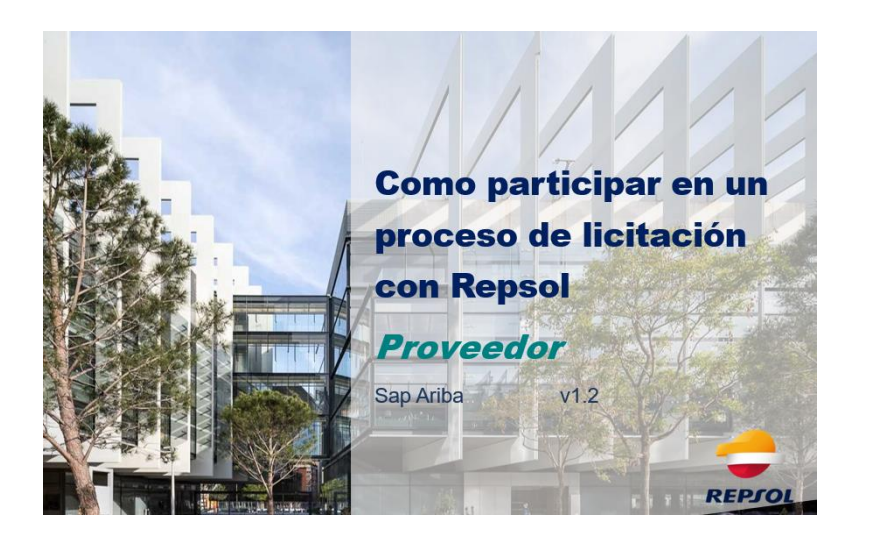

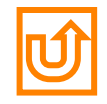

## 2. Procesos de calificación

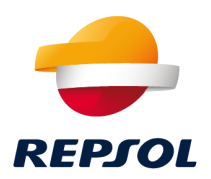

Durante el **proceso de calificación** recibirás un **cuestionario de calificación** que deberás responder. Este cuestionario será revisado y aprobado por diversos equipos, y si concluye con éxito, estarás calificado.

SAP

Página de

Pedido:

0

anclados

Podrás acceder al cuestionario de dos maneras diferentes:

#### Desde mail de invitación

Cuestionario de calificación para convertirse en proveedor cualificado con Repsol

#### Hola

Ahora que STRATEGIA & KALIDAD GIS,S.L. está registrado como proveedor con Repsol - TEST, está invitado a rellenar uno o más cuestionarios para recibir cualificación en las siguientes categorías:

All commodities en All / All

Ariba Proposals And Questionnaires Ariba Contracts Ariba Network ... Documentos ID Hora de finalización ↓ Mercancía Más.. Cuestionario de registro de proveedor Doc650636863 29/4/2022 17:33 Ropa, Maletas y Productos... Ver má Cuestionarios de calificación Título Hora de finalización ↓ Mercancía

Doc665022675

17/6/2021 20:40

All commodi

Haga clic aquí para crear una cuenta ahora para rellenar el cuestionario

Es importante que revises tu correo (incluida tu carpeta de spam) para verificar que has recibido el correo. Este enlace es de un solo uso, no abandones el proceso hasta completarlo. Si el enlace hubiera caducado puedes crear tu cuenta o logarte directamente desde https://supplier.ariba.com/

#### Desde Ariba Network (https://supplier.ariba.com)

Ariba Network 👻 Cuenta Standard

Estado: Abierto (1)

Cuestionario de calificación de proveedor

Ariba Discovery

## 2. Procesos de calificación

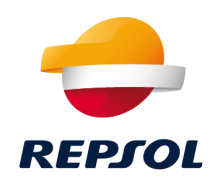

#### Material de soporte

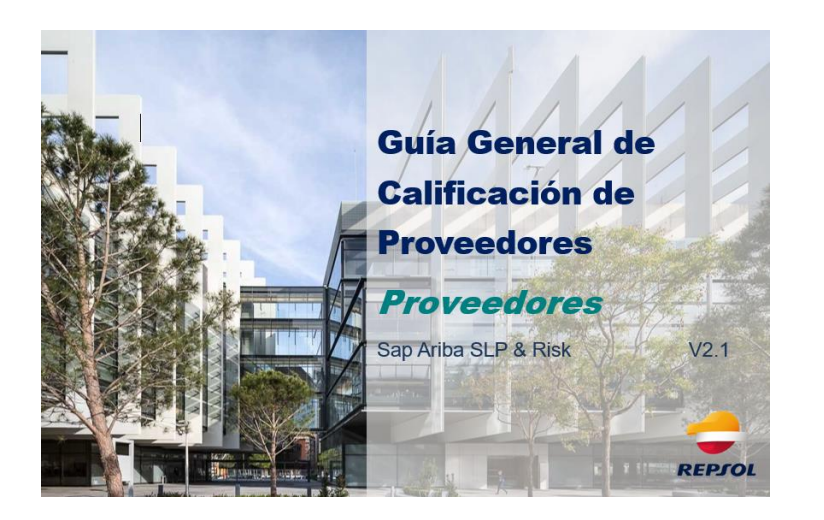

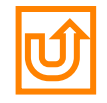

## 3. Cuestionarios & certificados

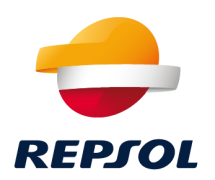

Repsol podrá te podrá solicitar cierta información a través de los cuestionarios y certificados que se gestionarán a través de Ariba Network.

Estos cuestionarios y certificados pueden ser requeridos durante los procesos de licitación y calificación en función de los requerimientos y los datos del Proveedor.

- Tipos de cuestionarios: Protección de datos, compliance...
- Tipos de certificados: Certificado Environment: ISO 14001, Security OHSAS 18001 & ISO 45001, Automation Quality IATF 16949, Quality ISO 9001, ...

En función del tipo de cuestionario/certificado se te requerirá que respondas a ciertas preguntas o adjuntes cierta documentación. Una vez los envies serán revisados internamente por Repsol pudiendo seguir su estado diretamente en Ariba Network.

| Cuestionarios |                                    |                                                                                                    |                                                                                                    |                                                                                                    |  |
|---------------|------------------------------------|----------------------------------------------------------------------------------------------------|----------------------------------------------------------------------------------------------------|----------------------------------------------------------------------------------------------------|--|
| ID            | Hora de finalización ↓             | Mercancía                                                                                                    | Regiones                                                                                                    | Estado                                                                                                    |  |
|               |                                    |                                                                                                    |                                                                                                    |                                                                                                    |  |
| Doc601761451  | 6/5/2022 10:36                     | (ningún valor)                                                                                                    | All All / All                                                                                                    | Aprobado                                                                                                    |  |
| Doc601761915  | 6/5/2022 10:10                     | (ningún valor)                                                                                                    | (ningún valor)                                                                                                    | No respondido                                                                                                    |  |
|               | ID<br>Doc601761451<br>Doc601761915 | ID         Hora de finalización ↓           Doc601761451         6/5/2022 10:36           Doc601761915         6/5/2022 10:10 | ID         Hora de finalización ↓         Mercancía           Doc601761451         6/5/2022 10:36         (ningún valor)           Doc601761915         6/5/2022 10:10         (ningún valor) | ID     Hora de finalización ↓     Mercancía     Regiones       Doc601761451     6/5/2022 10:36     (ningún valor)     All All / All       Doc601761915     6/5/2022 10:10     (ningún valor)     (ningún valor) |  |

## 3. Cuestionarios & certificados

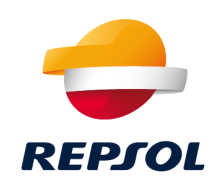

Podrás acceder al cuestionario de dos maneras diferentes:

#### Desde los mails de invitación:

#### Desde Ariba Network (<u>https://supplier.ariba.com</u>)

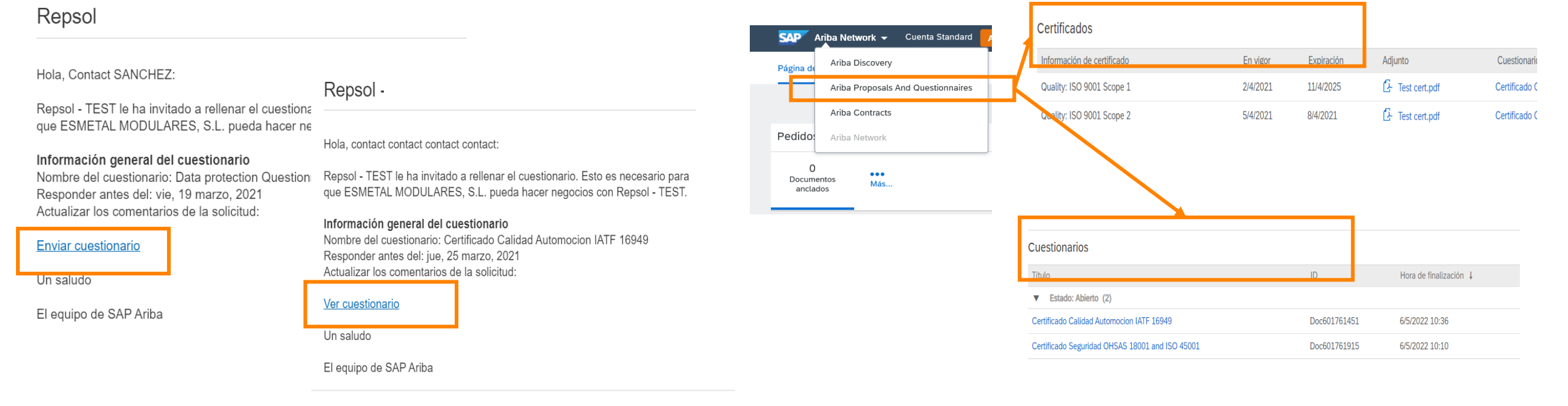

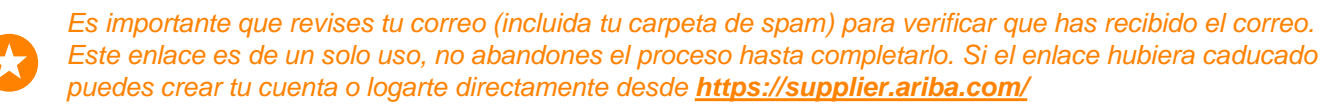

Repsol, D. Compras y Contrataciones 2021

## 3. Cuestionarios & certificados

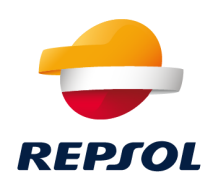

#### Material de soporte

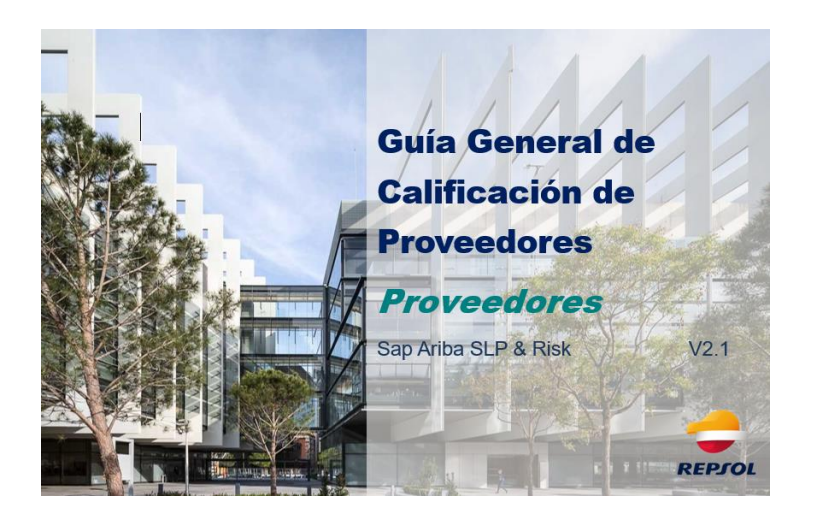

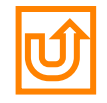

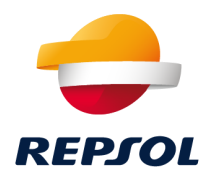

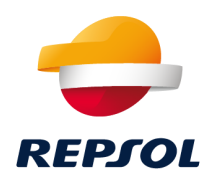

Existen varias líneas de soporte en función de la tipología de duda o incidencia:

1. Dudas o problemas sobre Ariba Network (alta, cuentas, contraseñas, etc.) – Soporte directo con SAP Ariba a través del centro de soporte (<u>http://supplier.ariba.com</u>)

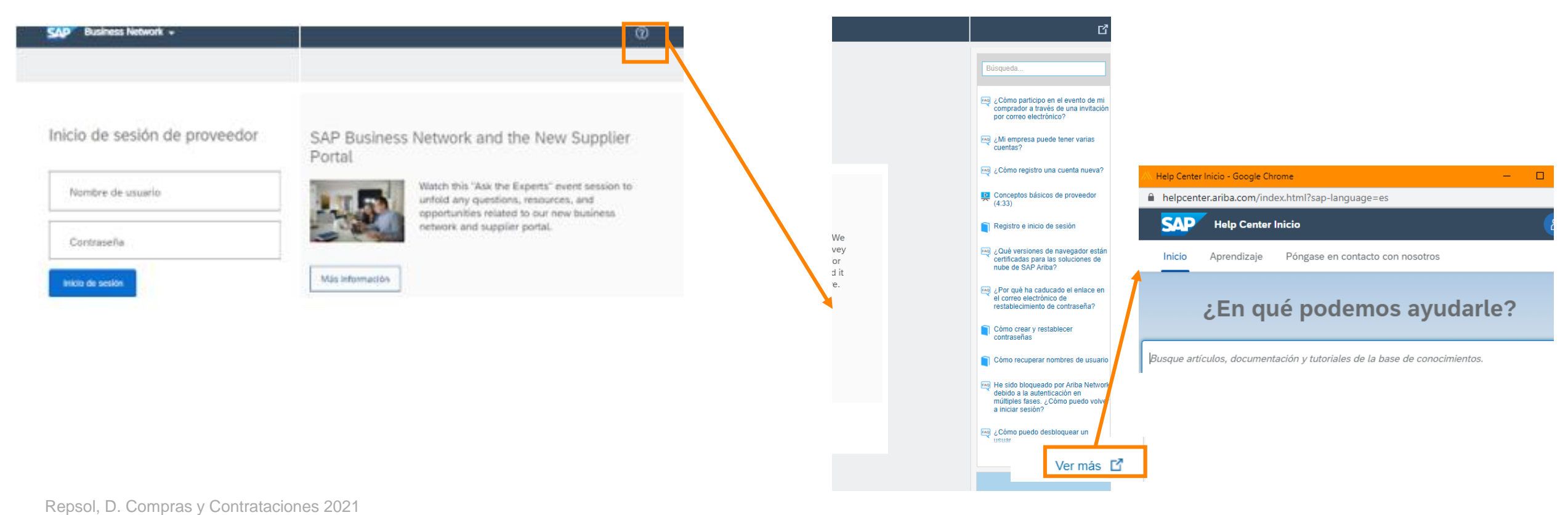

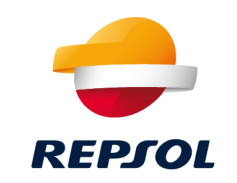

#### Desde Inicio prueba a buscar documentación relativa a la duda o problema que se te presenta

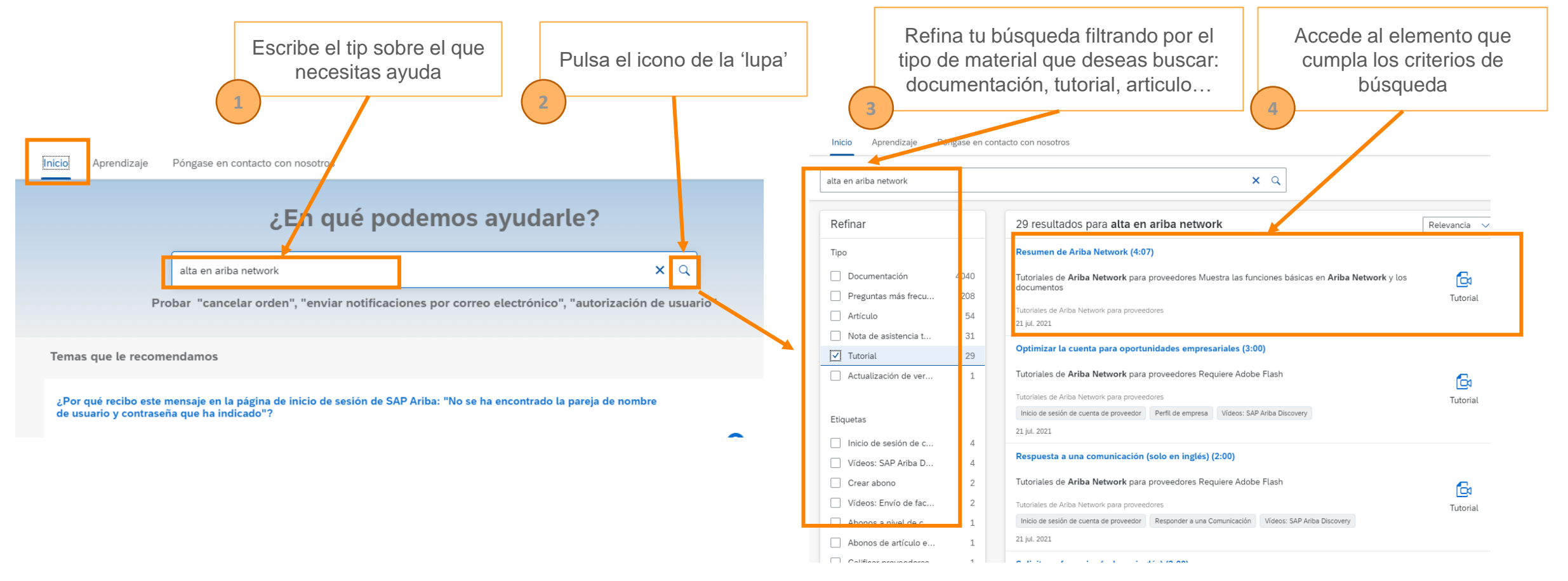

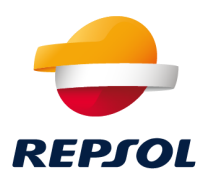

## Desde Aprendizaje podrás acceder a información general del producto SAP Ariba. Te recomendamos las guía de Primeros pasos

| oo<br>sta | cum <mark>entación y aprendizaje</mark><br>sección ofrece documentación del producto, actualizaciones de la versión, tutoriales y otros recursos.                                                                                                    |
|-----------|----------------------------------------------------------------------------------------------------|
| Ar        | iba Network para proveedores Tutoriales                                                                                                    |
| >         | Administración                                                                                                    |
| >         | Desarrollo                                                                                                    |
| >         | Integración                                                                                                    |
| /         | Primeros pasos                                                                                                    |
|           |                                                                                                    |
|           | Introducción a Ariba Network<br>Describe los beneficios del servicio Ariba Network tanto para compradores como para proveedores.                                                                                                    |
|           | Introducción a Ariba Network<br>Describe los beneficios del servicio Ariba Network tanto para compradores como para proveedores.<br>Registro e inicio de sesión<br>Describe cómo se pueden registrar los usuarios como vendedores en Ariba Network.                                                                                                    |
|           | Introducción a Ariba Network<br>Describe los beneficios del servicio Ariba Network tanto para compradores como para proveedores.<br>Registro e inicio de sesión<br>Describe cómo se pueden registrar los usuarios como vendedores en Ariba Network.<br>Ariba Network - Supplier help roadmap<br>Provides a list of topics on end user and administrator tasks performed by Ariba Network suppliers.                                                                                                    |
|           | Introducción a Ariba Network Describe los beneficios del servicio Ariba Network tanto para compradores como para proveedores. Registro e inicio de sesión Describe cómo se pueden registrar los usuarios como vendedores en Ariba Network. Ariba Network - Supplier help roadmap Provides a list of topics on end user and administrator tasks performed by Ariba Network suppliers. Gestión de la cuenta de usuario Describe cómo los proveedores de Ariba Network pueden gestionar su información de la cuenta y cambiar la contraseña. |

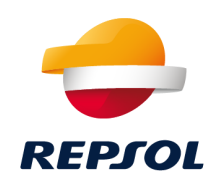

Desde Póngase en contacto con nosotros podrás contactar con SAP Ariba si no has conseguido solucionar tu problema con las guías y documentación anteriores:

En primer lugar te harán una serie de preguntas para intentar clasificar el problema que tienes y darte una solución al mismo.

Por ejemplo, supongamos que tienes un problema a la hora de crear tu cuenta en Ariba Network. Selecciona la opción marcada:

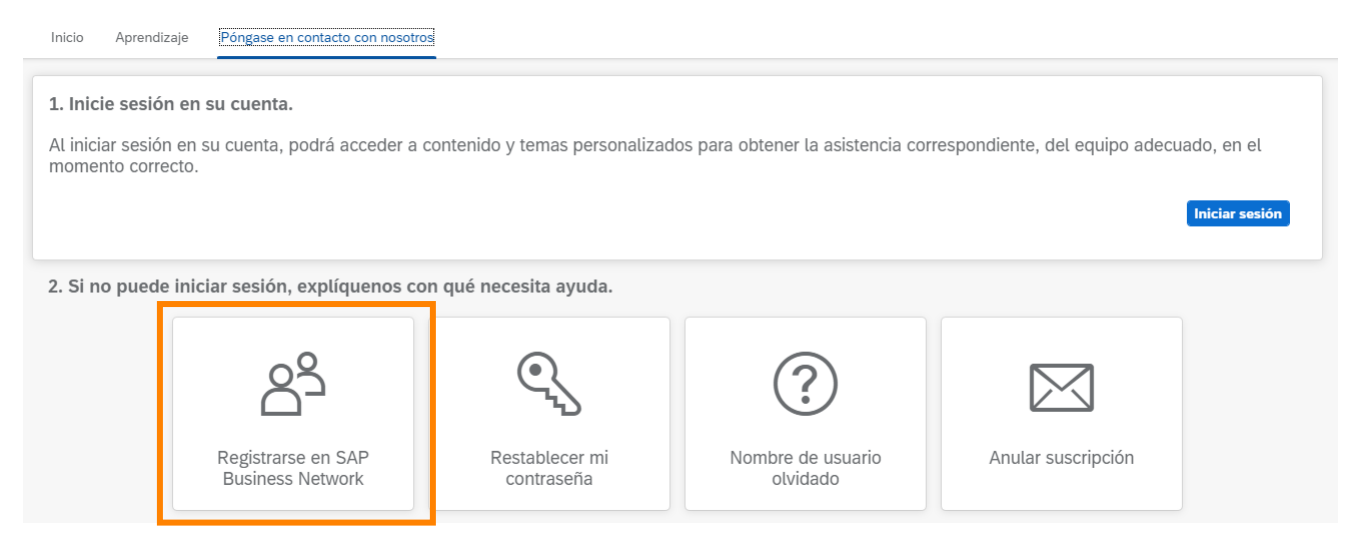

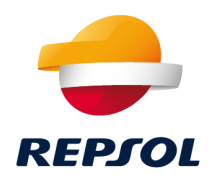

Se te abrirarán una serie de posibles problemas, selecciona el que más se ajuste a tu error.

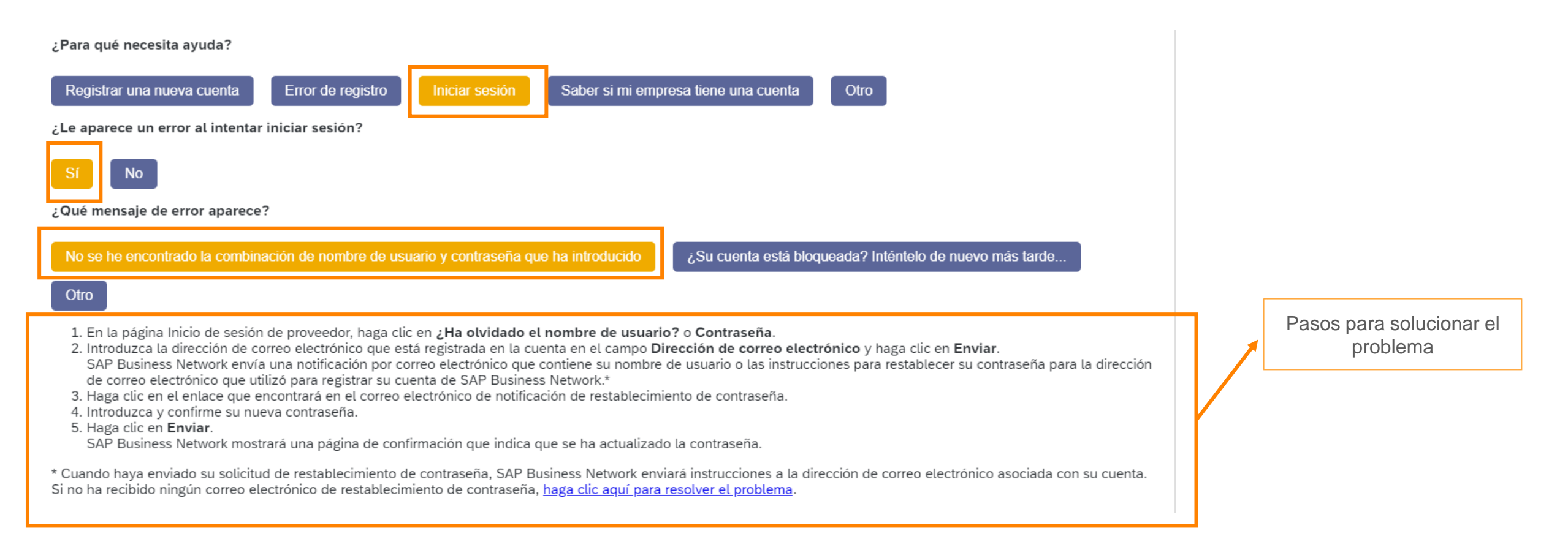

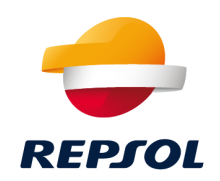

#### Si ninguno de ellos se ajusta a tu necesidad, pulsa Otro / Póngase en contacto con nosotros

| ¿Para qué necesita ayuda?                                                                                                    |                                  |
|----------------------------------------------------------------------------------------------------|----------------------------------|
| Registrar una nueva cuenta       Error de registro       Iniciar sesión       Saber si mi empresa tiene una cuenta       Otro      |                                  |
| ¿Le aparece un error al intentar iniciar sesión?                                                                                   |                                  |
| Si No                                                                                                    |                                  |
|                                                                                                    |                                  |
| No se he encontrado la combinación de nombre de usuario y contraseña que ha introducido ¿Su cuenta está bloqueada? Inténtelo de nu | ievo más tarde                   |
| Otro                                                                                                    |                                  |
|                                                                                                    |                                  |
|                                                                                                    |                                  |
|                                                                                                    |                                  |
|                                                                                                    |                                  |
|                                                                                                    |                                  |
|                                                                                                    |                                  |
| ¿No encuentra lo que busca?                                                                                                    | Póngase en contacto con nosotros |

Rellena la información de contacto para que SAP Ariba contacte contigo y resuelva el problema

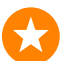

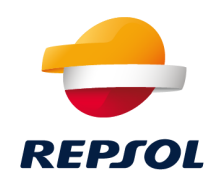

**2. Dudas funcionales sobre manejo de Ariba** a través del buzón <u>supplier-</u> <u>enablement@repsol.com</u>.

**3. Dudas sobre proceso de calificación** a través del buzón REPSOL GLOBAL SERVICES CALIFICACION < repsolgscalificacion@repsol.com >

**4. Dudas concretas con los procesos de licitación en los que esté participando**, por favor, contacte directamente con su **comprador de referencia de Repsol**.

5. <u>Documentación de soporte</u> de Repsol

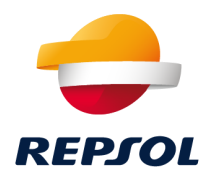

# 5 Material de soporte

Repsol, D. Compras y Contrataciones 2021

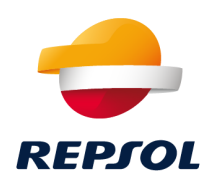

Desde Repsol ponemos a tu disposición además de este **paquete de Onboarding** una serie de documentación y recursos que esperamos te ayude a trabajar con nosotros en SAP Ariba.

1. Documentación: guías y documentos en la parte de proveedores y partners de nuestra página web. Revísala asiduamente para verificar que dispones de las versiones más actualizadas y de toda la documentación de ayuda

 $\sim$ 

https://www.repsol.com/es/conocenos/proveedores-partners/index.cshtml

Resuelve todas tus dudas sobre cómo acceder y colaborar a través de SAP Ariba

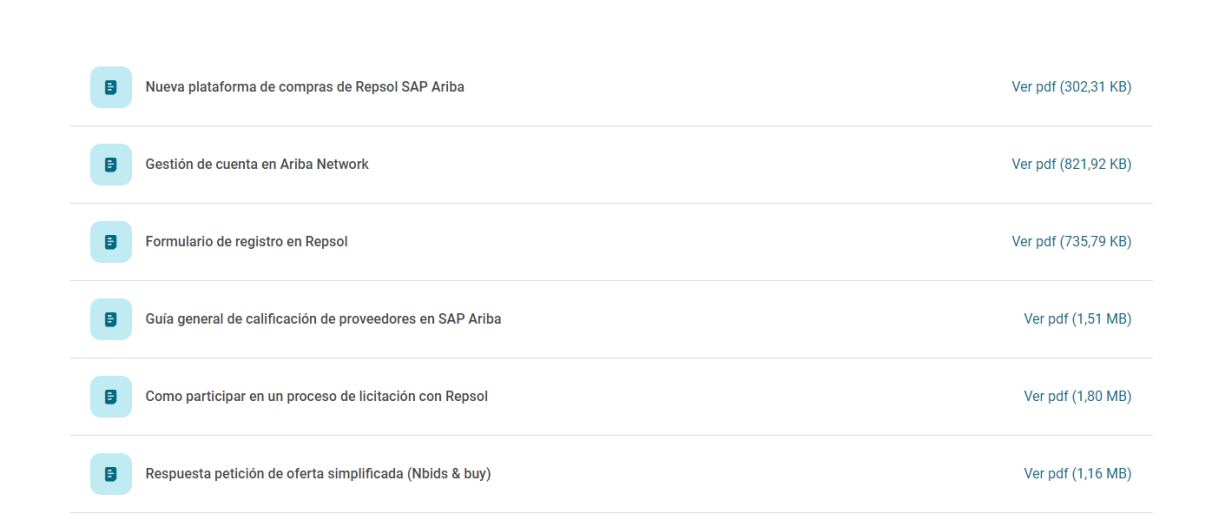

## Material de soporte

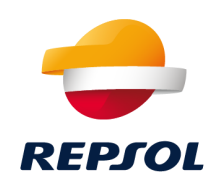

#### 2. Otro material:

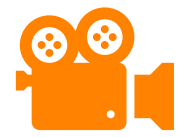

Ariba Network Supplier training:

https://support.ariba.com/Adapt/Ariba\_Network\_Supplier\_Training/#/

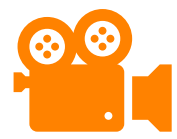

Soporte SAP Ariba

https://www.youtube.com/watch?v=B-xGMrV-Md8

Ariba Network Quick start guide

https://help.sap.com/doc/d8afd4f3a8c2451c920f7dec9358621a/cloud/en-US/ANQuickStart.pdf